## 1. TCU Firmware Update Manual

1. Prepare U disk or SD card with 4G capacity or above; (NOTE: USB disk or SD card should be FAT32 Format)

2. Extract the upgrade package and then put file (TCU)\_ Install) folder in the root directory of a USB disk or

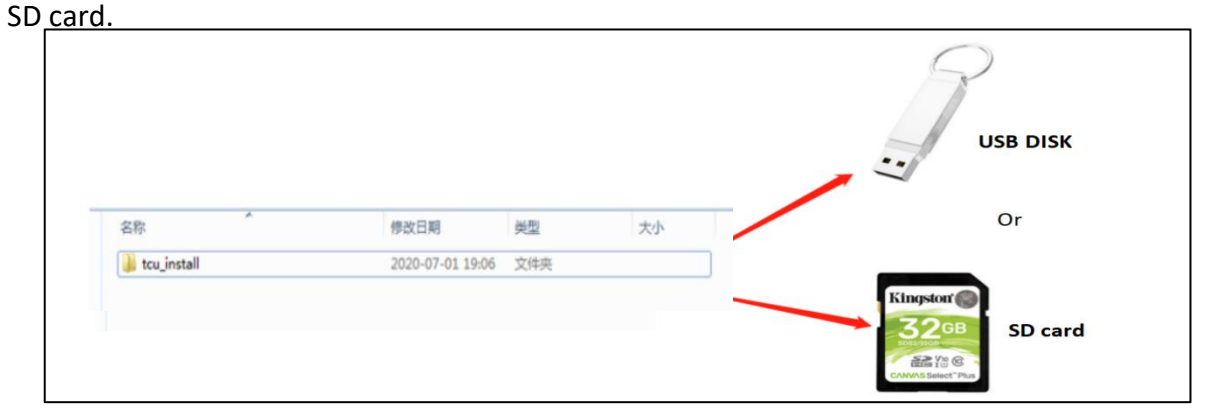

3. Plug the USB disk or SD to TCU Board (see picture, the TCU board marked with green circle)

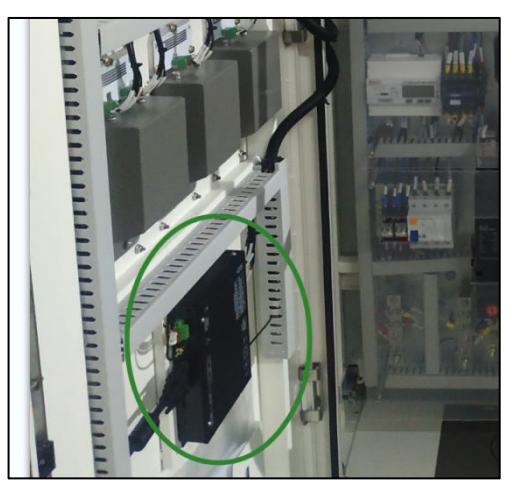

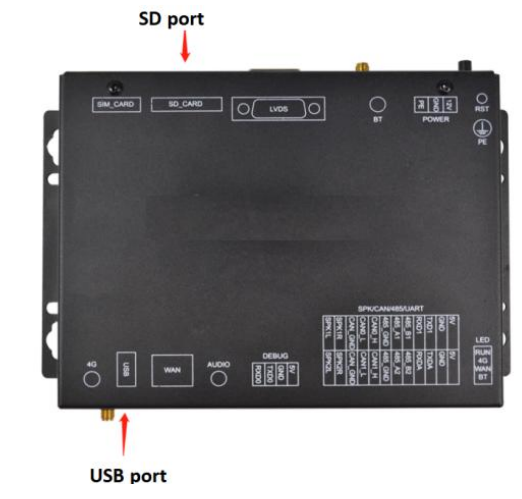

4. Then the Charger's screen will show the progress of the u

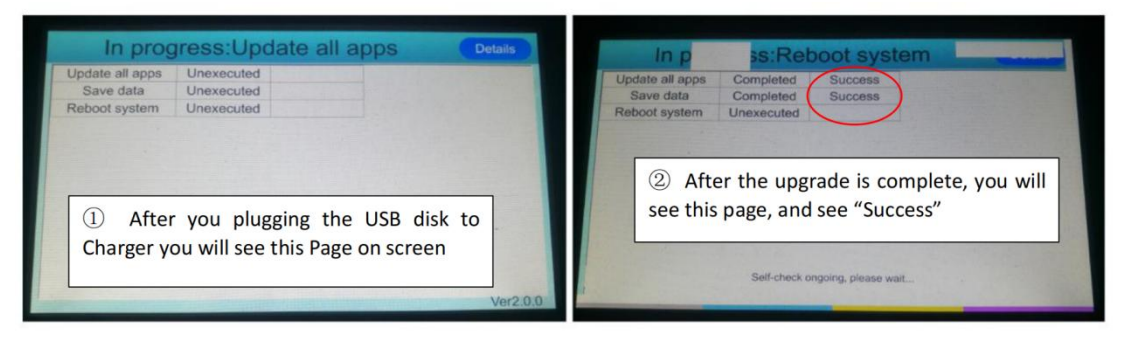

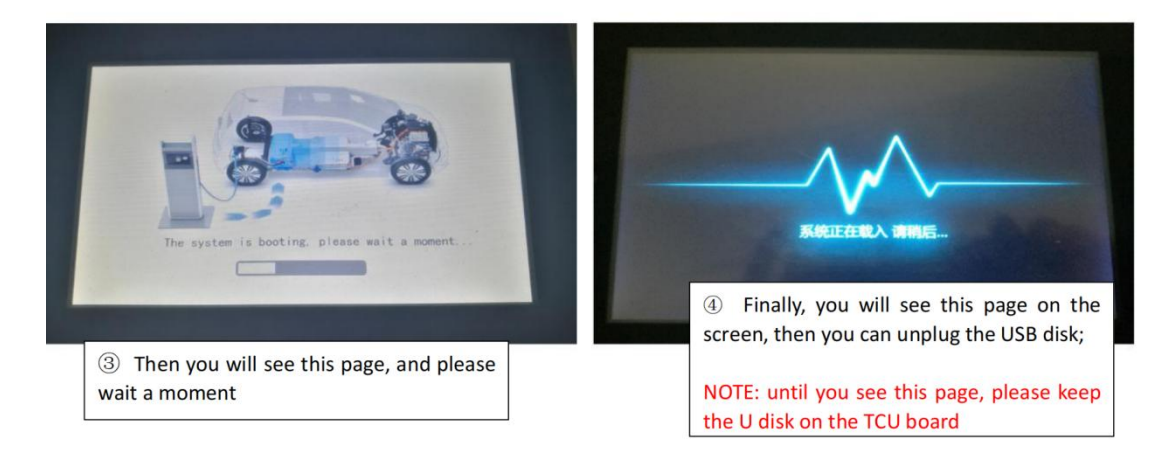

|                      | 6                 | 🦻 📶 2020-12-10 ( |
|----------------------|-------------------|------------------|
| TCU ve               | rsion information |                  |
| Protocol version     | V1.20             | -                |
| Hardware version     | TCU-GPGV1.2       |                  |
| 3-8 Software version | V2.1.3            | 3J_EN_04)        |
|                      | Clic              | t<br>k here      |

## NOTE:

After update the firmware, here to check whether the upgrade is success

## 2. TCU Firmware Update Manual

- 1. Prepare a empty USB disk, it should be FAT32 form
- 2. Put the upgrade documents in the **ROOT DIRECTORY**
- 3. Power off the charger

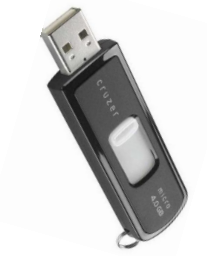

4. Insert the USB disk to CHADEMO controller, then power on the charger. Waiting the charger upgrade; **During the upgrade process, the controller green LED will flash all the time.** If you don't see green led flash, please check if the operate steps are correct.

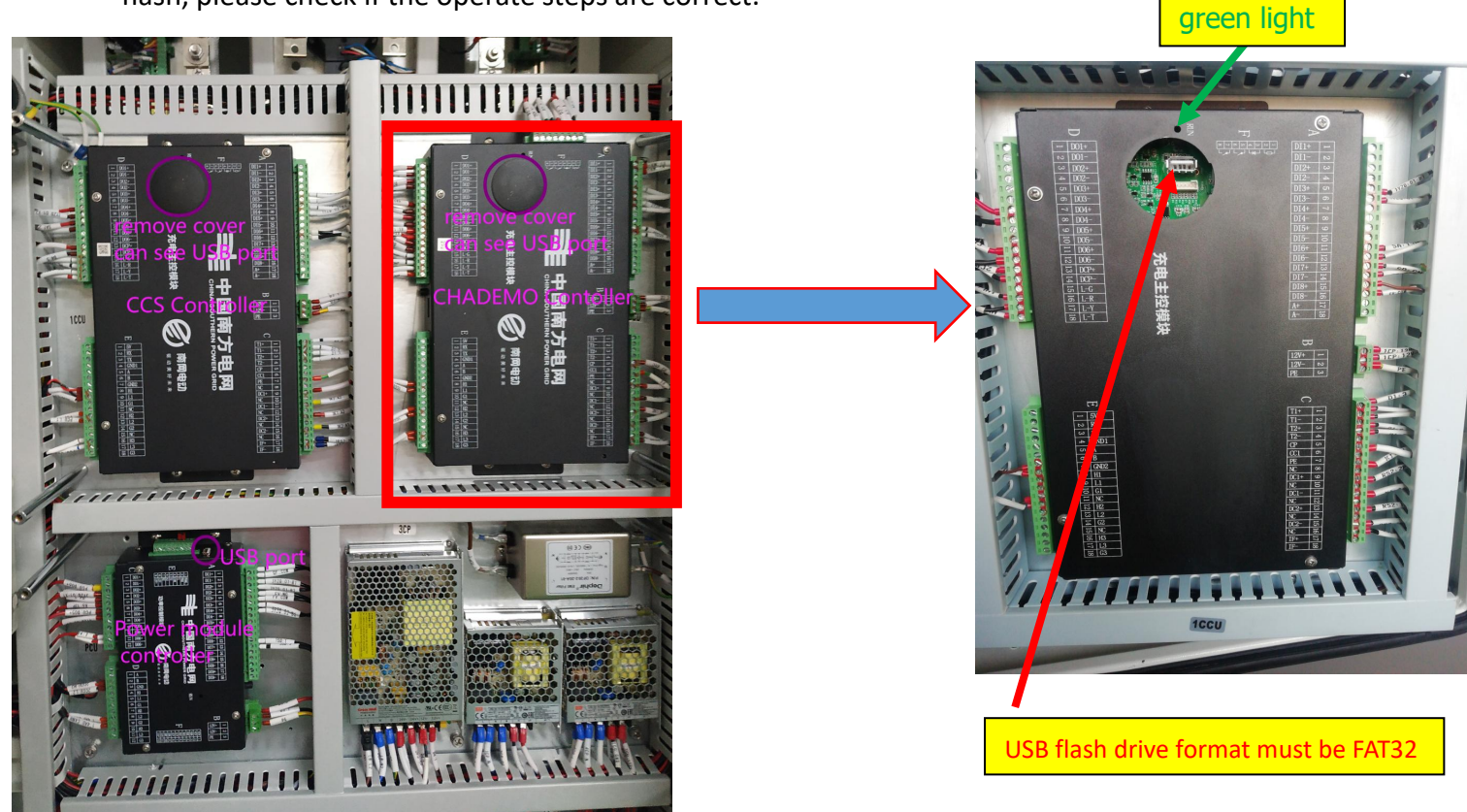

## <mark>3.Adjust AC output</mark>

1. Find Menu: Charge>> Power Settings>> Power set to 50%=11KW

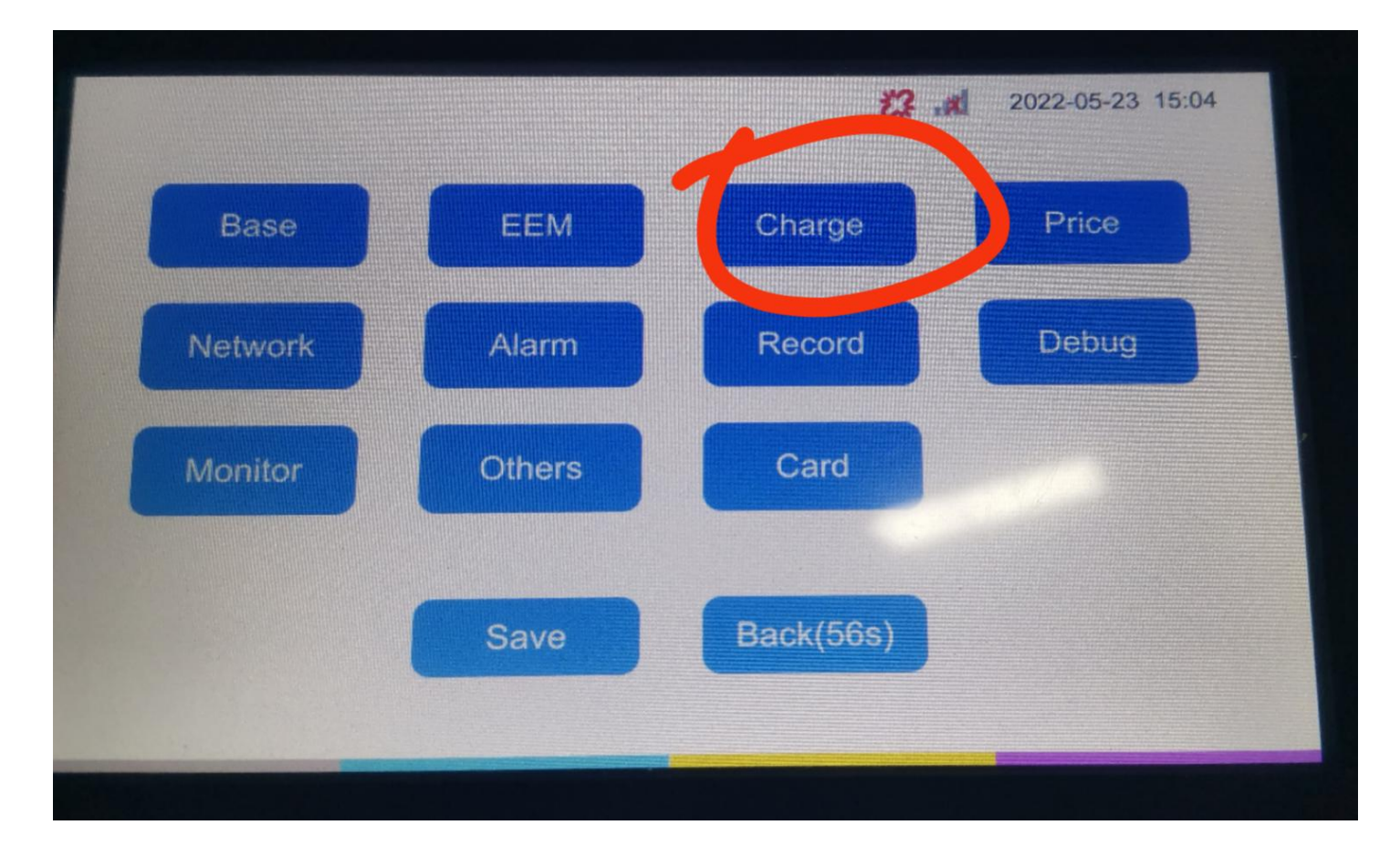

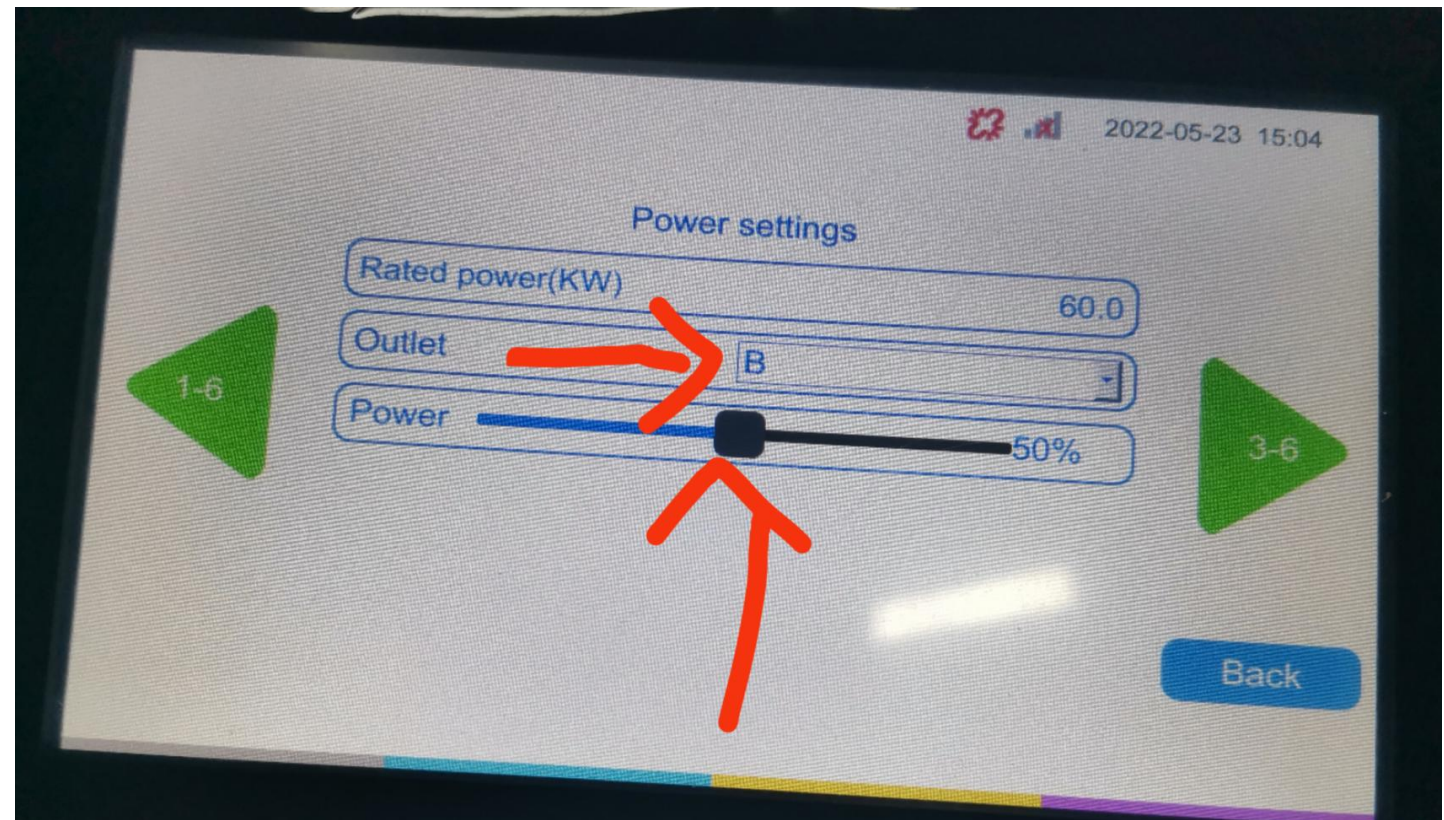